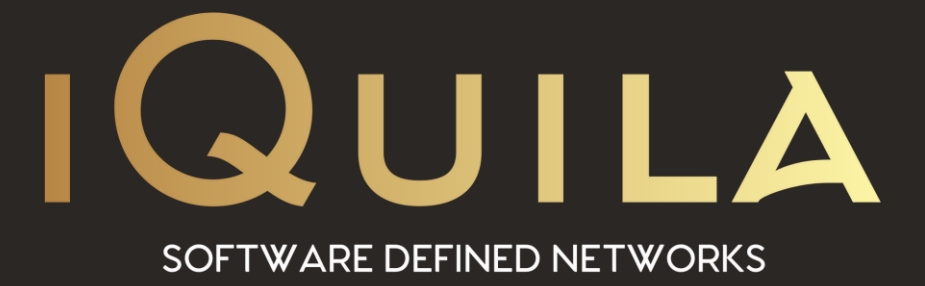

# iQuila Deployment Guide for iQuila Bridge in Microsoft Azure

iQ22059r3

This Document Applies to: iQuila Enterprise Microsoft Azure

www.iQuila.com

### **Bridge Deployment Guide**

#### Overview

iQuila Enterprise is a powerful tunnelling platform allowing you to extend your corporate network across multiple locations while keeping the tightest of security across your network, using iQuila enterprise bridges you can easily link in remote branch offices around the world and home workers at ease. The advance AI manages the multicast traffic over your network, and the security policy centre allows you to control what data can travel to what destination you select over your network.

This Deployment Guide will guide you through setting up the iQuila Enterprise Bridge Appliances along with the iQuila Enterprise windows client software.

#### **Deploying the Enterprise Server / Bridge**

×

Cancel

From the iQuila Manager login to the iQuila server you have just deployed, the first time you login you will be prompted with a wizard, select the 1<sup>st</sup> option iQuila Server Default and click next.

You must create one Virtual Switch on the iQuila Enterprise Server

OK

as a minimum. Please choose your Virtual Switch Name.

Setup Wizard - Please choose your Virtual Switch Name

Virtual Switch Name: Default

ď

You will then be asked to create a default Virtual Switch. Enter a name of choice then select ok.

If your service includes the VEN AI Edge Processing, you can enable it here. If your subscription does not include this feature, please select Disable VEN AI Edge Processing and click ok.

The wizard will now ask you to create user accounts.

User accounts are used for Authenticating Server, Bridge devices along with client software connections.

To create your users select create users.

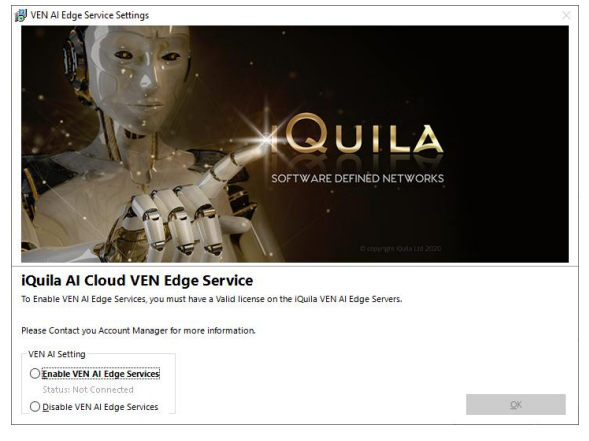

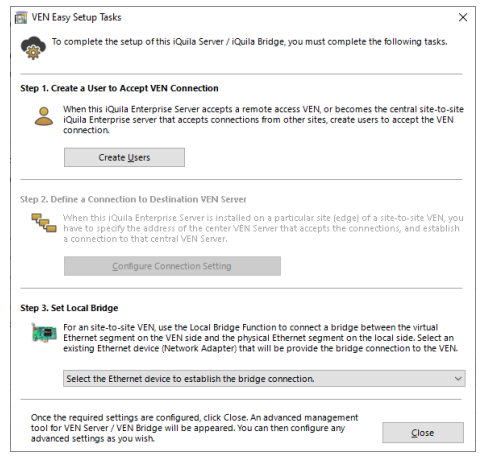

Copyright iQuila Ltd © 2020

The Auth type is defined, by Security Permissions from the dropdown list.

First, we will go through setting up a bridge user account.

Under username enter the name of your choice, for this bridge device in this scenario we will choose the username Bridge1. In the full name section enter the name of the location of the bridge that will be located. In this scenario we chose New York.

Now select the authentication type you would like, there are 6 different types of authentications in this scenario. We will use Individual certificate authentication.

Next, select the create certificate button.

The *create new certificate* window will show

Fill out the relevant information and *select the strengthens bits from the dropdown field.* then *select OK.* 

You will now be asked to select the format, and protection for your certificate, in this scenario we will select Save as PKCA#12

Then, select *set passphrase* and enter a strong passphrase to protect the certificate.

Click save and save the certificate with a name that will identify it later e.g. Bridge1 New York.

| ave Certifica      | te and Private Key                                                                                                    | ×                 |
|--------------------|----------------------------------------------------------------------------------------------------|-------------------|
| Select the m       | ethod to save the certificate and private key.                                                                                                    |                   |
| Sa <u>v</u> e Meth | od:                                                                                                    |                   |
| O Save a:          | s X509 Certificate (.CER) and Private Key File (.KEY)<br>Saving by splitting into two files: a standard Base 64-encoded<br>and a private key file. | certificate file  |
| Save a:            | s <u>PKCA#12 File (P12)</u>                                                                                                    |                   |
| Ra                 | Saving as a PKCS#12 (Public Key Cryptography Standard #12) f<br>You can store both certificate and private key in a single PKCS#                   | le.<br>12 file.   |
| O Write t          | o <u>S</u> mart Card                                                                                                    |                   |
| <b>I</b>           | When a smart card is connected to this computer, you can writ<br>and private key to a smart card.                                                  | e the certificate |
|                    | Select Which Smart Card to Use                                                                                                    |                   |
|                    | Select which smart card device to use.                                                                                                    |                   |
|                    |                                                                                                    |                   |
| Private Key        | Protection:                                                                                                    |                   |
| R .                | When saving the private key, you can set a passphrase to encrypt. Y<br>equired to enter the passphrase when loading it.                            | ou will be        |
|                    | Set Passphrase                                                                                                    |                   |
|                    | Passphrase:                                                                                                    |                   |
|                    | Confirm:                                                                                                    |                   |
|                    | OK                                                                                                    | Cancel            |

|                                                                                                    | Name: Bridge1                                                                                                    | Security Policy                                                                                                    |
|----------------------------------------------------------------------------------------------------|----------------------------------------------------------------------------------------------------|----------------------------------------------------------------------------------------------------|
| Bull                                                                                                    | Name: New York                                                                                                    | 1001 Distraction and and                                                                                                    |
|                                                                                                    | Hote:                                                                                                    | Security Policy                                                                                                    |
| Auth Type                                                                                                    | S Anonymous Authentication                                                                                                    | Croup Name Browse Groups                                                                                                    |
|                                                                                                    | Individual Certificate Authentication     Signed Certificate Authentication     RADIUS Authentication     PJ NT Domain Authentication | Individual Certificate Authentication Settings:                                                                                                    |
|                                                                                                    |                                                                                                    | allowed or denied connection depending on whether the SSL clien<br>certificate completely matches the certificate that has been set for<br>the user beforehand.                                                                                                    |
|                                                                                                    |                                                                                                    |                                                                                                    |
| assword Authenticat                                                                                                    | tion Settings:                                                                                                    |                                                                                                    |
| assword Authenticat                                                                                                    | Ebssword:                                                                                                    |                                                                                                    |
| Assword Authenticat                                                                                                    | Ensword:                                                                                                    | Specify CentificateCreate Centificate                                                                                                    |
| Addius or NT Doma                                                                                                    | Ion Settings:                                                                                                    | Signify Cestilicate Igners Centilicate Cestilicate                                                                                                    |
| ADIUS or NT Doma                                                                                                    | In Authentication Settings                                                                                                    | Signity Certificate provide Certificate Certificate Signed Certificate Automatication Settings Workshold and Automatication Settings Workshold and |
| ADIUS or NT Doma                                                                                                    | In Authentication Settings                                                                                                    | togety Certitude         jour Certitude         Create Certitude           -Signed Certitude Automation Settinget         Controlleget of a context to give a context to give a context of a context of a                                                                              |
| ADIUS or NT Doma                                                                                                    | In strags                                                                                                    | Signity Certificate         grew Certificate         Create Certificate           • Signed Certificate Autoentication Mutility                                                                                                    |
| RADIUS or NT Doma<br>RADIUS or NT Doma<br>MADIUS or NT Doma<br>MADIUS or NT Domai<br>BADIUS or NT Domail<br>BADIUS server                                     | In a strange                                                                                                    | Signet Cestitute         Ignet Cestitute         Create Cestitute           Signet Cestitute         Automation Settings         Automation Settings           Automation of Automation Settings         Automation Settings         Automation Settings           Automation of Automation Settings         Automation Settings         Automation Settings           Automation of Automation Settings         Automation Settings         Automation Settings                                                                                                    |
| RADIUS or NT Doma<br>RADIUS or NT Doma<br>RADIUS or NT Doma<br>RADIUS or NT Doma<br>RADIUS serv<br>RADIUS serv<br>RADIUS serv<br>Socity Userv<br>Socity Userv | In Attraction Settings                                                                                                    | Signal Certificate         Device Certificate         Create Certificate           Signal Certificate Automations Mettigate         Workstate Automations Mettigate         Signal Certificate for a strateging of the second of the second of                                                                                       |

reate New Certificate

| ertificate and Private<br>Key for Signing: | Load Certificate and Private Key                                                                                                    |
|--------------------------------------------|----------------------------------------------------------------------------------------------------|
|                                            | Click 'Load Certificate and Private Key' to specify the X509 Certificate<br>and RSA Private Key that will user a new certificate signature. |
| Common Name (CN):                          | Bridge1                                                                                                    |
| Organization (O):                          | Compasny Name                                                                                                    |
| Organization Unit (OU):                    |                                                                                                    |
| Country (C):                               | kG                                                                                                    |
| State (ST):                                | New York                                                                                                    |
| Locale (L):                                | US                                                                                                    |
| Serial Number:<br>(Hexadecimal)            |                                                                                                    |
| Expires in:                                | 3650 Days Strengthness: 4096 vits                                                                                                    |
| To manage certif<br>software such as       | kates and certificate authorities on a large scale, you should use eithe<br>OpenSSL, or commercial CA (certificate authority) software.     |

You can easily create certificates which is signed by self or other certificates

Once the certificate has been saved, the user window will be displayed, you can add further users accounts now or they can be added later.

Once you have finished adding users click Exit

| -        |           |            |             |                    |            |            |                 |                |                  |  |
|----------|-----------|------------|-------------|--------------------|------------|------------|-----------------|----------------|------------------|--|
| ser Name | full Name | Group Name | Description | Auth Method        | Num Logins | Last Login | Expiration Date | Transfer Dytes | Transfer Packets |  |
| bridge1  | New York  |            |             | Individual Certif. | 0          | (None)     | No Expiration   | 0              | 0                |  |
|          |           |            |             |                    |            |            |                 |                |                  |  |
|          |           |            |             |                    |            |            |                 |                |                  |  |
|          |           |            |             |                    |            |            |                 |                |                  |  |
|          |           |            |             |                    |            |            |                 |                |                  |  |
|          |           |            |             |                    |            |            |                 |                |                  |  |
|          |           |            |             |                    |            |            |                 |                |                  |  |
|          |           |            |             |                    |            |            |                 |                |                  |  |
|          |           |            |             |                    |            |            |                 |                |                  |  |
|          |           |            |             |                    |            |            |                 |                |                  |  |
|          |           |            |             |                    |            |            |                 |                |                  |  |
|          |           |            |             |                    |            |            |                 |                |                  |  |
|          |           |            |             |                    |            |            |                 |                |                  |  |
|          |           |            |             |                    |            |            |                 |                |                  |  |
|          |           |            |             |                    |            |            |                 |                |                  |  |
|          |           |            |             |                    |            |            |                 |                |                  |  |
|          |           |            |             |                    |            |            |                 |                |                  |  |
|          |           |            |             |                    |            |            |                 |                |                  |  |
|          |           |            |             |                    |            |            |                 |                |                  |  |
|          |           |            |             |                    |            |            |                 |                |                  |  |

This will return you back to the easy setup wizard.

Under Step 3 *select the dropdown* and *select the network adaptor* you would like to bridge, normally this will be a different adaptor to the adaptor used for management, once selected *select Close.* 

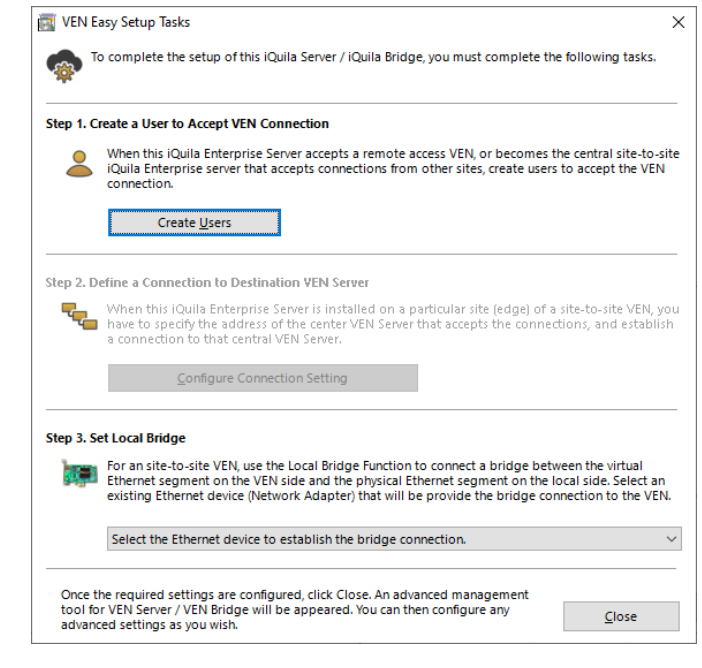

If you are using a Virtual Environment, a Notification window will be displayed.

It is important for iQuila to function correctly promiscuous mode is set to accept on virtual infrastructure.

Please make the necessary changes and *click ok.* 

| Instructions for Local Bridge on VM                                                                                                    | × |
|----------------------------------------------------------------------------------------------------|---|
| 飅 Using Local Bridge Function on VM                                                                                                    |   |
| It has been detected that the VEN Server might be running on a VM (Virtual Machine) suchlike VMware<br>or Hyper-V. Read the following instructions carefully. If you are not using a VM, please ignore this<br>message.                                                                                                    | • |
| Instructions                                                                                                    |   |
| Some VMs prohibit the "Promiscuous Mode" (MAC Address Spoofing) on the network adapters by                                                                                                    |   |
| default.                                                                                                    |   |
| If the Promiscuous Mode (MAC Address Spoofing) is administratively disabled, the Local Bridge<br>function between a Virtual Switch on the VEN Server and a physical network adapter on the<br>physical computer does not work well. You should allow the Promiscuous Mode (MAC Address<br>Spoofing) by using the configuration tool of the VM. |   |
| For details please refer the documents of your VM. If it is a shared-VM and administrated by other<br>person, please request the administrator to permit the use of the Promiscuous (MAC Address<br>Spoofing) Mode to your VM.                                                                                                    |   |
| QK                                                                                                    |   |

| <b>j</b>                   | iver loca | most                |          |                      |       | censed to | b: iQuila |                         | IO LICEN   | ise        | 25 days r           | emaining                       |                |                  |
|----------------------------|-----------|---------------------|----------|----------------------|-------|-----------|-----------|-------------------------|------------|------------|---------------------|--------------------------------|----------------|------------------|
| Switch / Hub Settings      | v         | 'irtual Switch Name | Status   | Type                 | Users | Groups    | Sessions  | MAC Tables              | IP Tables  | Num Logins | Last Login          | Last Communication             | Transfer Bytes | Transfer Packets |
| Manage Virtual Sw          | tch       | C Default           | Online   | Standalone           | . 1   | 0         |           | 0                       | 0          | 0          | 2021-01-05 14:56:53 | 2021-01-05 14:56:53            | 0              | 0                |
| <u>O</u> nline             |           |                     |          |                      |       |           |           |                         |            |            |                     |                                |                |                  |
| Offline                    |           |                     |          |                      |       |           |           |                         |            |            |                     |                                |                |                  |
| View <u>S</u> tatus        |           |                     |          |                      |       |           |           |                         |            |            |                     |                                |                |                  |
| Create a Virtual Sw        | tch       |                     |          |                      |       |           |           |                         |            |            |                     |                                |                |                  |
| Propgrties                 |           |                     |          |                      |       |           |           |                         |            |            |                     |                                |                |                  |
| Delete                     |           |                     |          |                      |       |           |           |                         |            |            |                     |                                |                |                  |
| and Routing                |           |                     |          |                      |       |           |           |                         |            |            |                     |                                |                |                  |
| Local <u>B</u> ridge Setti | g         |                     |          |                      |       |           |           |                         |            |            |                     |                                |                |                  |
| Layer <u>3</u> Switch Sett | ng        |                     |          |                      |       |           |           |                         |            |            |                     |                                |                |                  |
| IPsec / L2TP Settin        | 9         |                     |          |                      |       |           |           |                         |            |            |                     |                                |                |                  |
| OpenVPN / MS-SS            | ſP        |                     |          |                      |       |           |           |                         |            |            |                     |                                |                |                  |
| k And Encryption           |           |                     |          |                      |       |           |           |                         |            |            |                     |                                |                |                  |
| Encryption and Net         | ork       |                     |          |                      |       |           |           |                         |            |            |                     |                                |                |                  |
|                            |           | VEN Server Infe     | ormation |                      |       |           | Manag     | ement of <u>L</u> isten | ers:       |            |                     | iQuila Artificial Intelligenci |                |                  |
| ustering                   |           | ±<br>↓<br>↓         |          | ⊻iew Server Stat     | tus   |           | C         | reate Pr                | ort Number | Status     |                     | ( <u>)</u> v                   | EN AI Setting  |                  |
| Clustering Configura       | tion      | 101                 |          | E <u>d</u> it Config |       |           | D         | elete                   | TCP 443    | Listening  | _                   |                                |                |                  |
|                            |           | .946.               |          |                      |       |           |           | Start                   | TCP 1194   | Listening  |                     |                                |                |                  |

You will now be displayed the main iQuila Management window.

**Encryption Setup** 

*Select Encryption and Network button,* this will display the Encryption and Network settings window.

Under Encryption and Algorithm *select the Appropriate encryption algorithm*, in this case for strong encryption we will select the algorithm.

ECDHE-RSA-AES256-GCM-SHA384

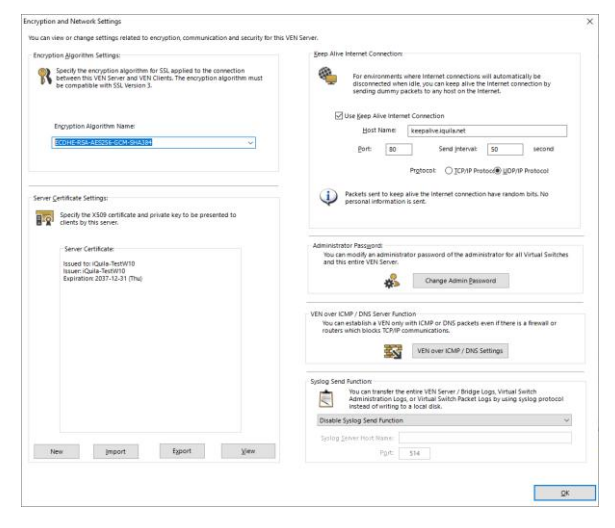

Once selected *click OK* 

From the main management window under Management of Listeners, *select any additional ports* you may like the server to listen on and communicate with. The default port for communication from clients and bridges is TCP port 443.

If you are locating the iQuila Enterprise Device behind a firewall. Please read the iQuila Enterprise Firewall pdf

| /lanagement of  | Listeners:   |           |
|-----------------|--------------|-----------|
| C <u>r</u> eate | Port Number  | Status    |
|                 | IIII TCP 443 | Listening |
| Dele <u>t</u> e | 1 TCP 992    | Listening |
|                 | 🖷 TCP 1194   | Listening |
| Start           | 🖷 TCP 5555   | Listening |
| Sto <u>p</u>    |              |           |

#### Configuring a Bridge Device

Bridge Device Management is configured on TCP Port 5555, configure your iQuila enterprise manager to the IP of the bridge device and connect, when you first connect to an iQuila Device it will ask you to create a password.

When you connect to the iQuila Bridge for the first time you will be presented with the iQuila Bridge configuration window.

Click Next.

| iQuila Enterprise Server Configuration                | Wizard                                                             |  |
|-------------------------------------------------------|--------------------------------------------------------------------|--|
| 🧃 iQuila Enterprise Se                                | rver Configuration Wizard                                          |  |
| ly using this wizard, you can easily configu          | e the iQuila Enterprise Server for your requirements.              |  |
| elect the type of VEN server you would lik            | e to build.                                                        |  |
| Quila Server Default Configuration.                   |                                                                    |  |
| IQuila Enterprise Server Accepts, IQuil<br>(default). | a Clients, Mobile Devices and Bridge Connections.                  |  |
|                                                       |                                                                    |  |
| Quila Server Site to Site Configuration               | on.                                                                |  |
| iQuila Enterprise Server Creates Layer                | 2 connections between sites.                                       |  |
| Please select the Role of the Server :                |                                                                    |  |
| iQuila Server Accepts inbound 8                       | ridge connections (Center)                                         |  |
| VEN Bridge at Each Site                               |                                                                    |  |
| Advanced Configuration of iQuila E                    | nterprise Server                                                   |  |
| Please select this option if you are pl               | anning to build a iQuila Enterprise Server that supports dustering |  |
| lick Next to start Setup. Click Close if you          | want to exit the setup and manually configure all settings.        |  |
|                                                       | <u>N</u> ext > ⊆lose                                               |  |

As Bridge devices do not require users this section is not avaliable, so please *proceed to step 2* configure connection setting

| a User to Accept VEN Connection In this logistic finite prior is scored to a control access VEN, or becomes the central in this logistic finite prior is server that accepts connections from other sites, create users to pt the VEN connection. Create Users Consection to Realization VEN Conser |
|----------------------------------------------------------------------------------------------------|
| In this loads Entreprise Sense accepts a remote access VEN, or becomes the central to be the loads Entreprise sense that accepts connections from other sites, create users to pt the VEN connection.  Create Users  - Conservice to Restinction VEN Conser                                         |
| Create Users                                                                                                    |
| a Connection to Destination VEN Server                                                                                                    |
| Configure Connection Setting                                                                                                    |
| al Bridge<br>an site-to-site VEN, use the Local Bridge Function to connect a bridge between the virtual<br>met segment on the VEN side and the physical Ethernet segment on the local side. Select an                                                                                               |
| ing Ethernet device (Network Adapter) that will be provide the bridge connection to the VEN.                                                                                                    |
| ct the Ethernet device to establish the bridge connection.                                                                                                    |
|                                                                                                    |

The Connection setting window will show

Under Setting name, *enter a name of the connection setting* e.g., Head Office

Host Name: *enter the host name or IP addres*s of the iQuila Enterprise server.

Port Number: unless you have configured different port numbers on the iQuila Enterprise server the port number can be left as default Port 443.

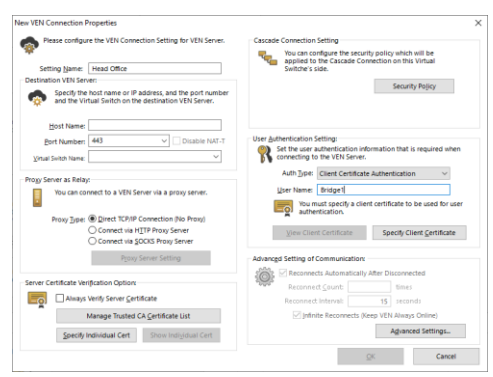

The virtual Switch name should be auto populated (unless you have disabled this function on the iQuila Server) if this function is **disabled** then manually *enter the Virtual Switch name*.

Under the section User and authentication setting, change the Auth Type to Client Certificate authentication and enter the username created with the certificate, in this scenario we will use Bridge1.

Select the Option, *specify client certificate*, select the *Certificate we made previously Bridge1 New York*, you will be prompted for the Security Phrase, once entered *press Ok*.

The certificates name an expiry date will be displayed.

Click ok

The cascade connection window is displayed the status of the connection to the server.

Select Exit

| Cascade Cor<br>either local o<br>Before Usin<br>Cas<br>inco | nnection can make a layer<br>or remote VEN Server.<br>g Cascade Connection<br>cade Connection creates<br>orrectly configured, an infi | -2 Ethernet-level links between this<br>a Layer 2 Bridge between multiple V<br>nity loop could inadvertently be cre | Virtual Switch and other Virtual Sw<br>/irtual Switches. But if the connectic<br>ated. When using a Cascade Conne | itch which is located or<br>in is<br>ction function |
|-------------------------------------------------------------|----------------------------------------------------------------------------------------------------|----------------------------------------------------------------------------------------------------|----------------------------------------------------------------------------------------------------|-----------------------------------------------------|
| etting Name                                                 | Status                                                                                                    | Established at                                                                                                    | Destination VEN Server                                                                                            | Virtual Switch                                      |
| Head Office                                                 | Connecting                                                                                                    | (None)                                                                                                    | 10.10.10.1                                                                                                    |                                                     |
|                                                             |                                                                                                    |                                                                                                    |                                                                                                    |                                                     |
|                                                             |                                                                                                    |                                                                                                    |                                                                                                    |                                                     |
|                                                             |                                                                                                    |                                                                                                    |                                                                                                    |                                                     |
|                                                             |                                                                                                    |                                                                                                    |                                                                                                    |                                                     |
|                                                             |                                                                                                    |                                                                                                    |                                                                                                    |                                                     |
|                                                             |                                                                                                    |                                                                                                    |                                                                                                    |                                                     |
|                                                             |                                                                                                    |                                                                                                    |                                                                                                    |                                                     |
|                                                             |                                                                                                    |                                                                                                    |                                                                                                    |                                                     |
|                                                             |                                                                                                    |                                                                                                    |                                                                                                    |                                                     |

On Step 3 of the wizard *select the drop down* and *select the network adaptor* you would like to bridge and *select close*.

| 🐢 <sup>1</sup> | o complete the setup of this iQuila Server / iQuila Bridge, you must complete the following tasks                                                                                                    |
|----------------|----------------------------------------------------------------------------------------------------|
| Step 1. C      | reate a User to Accept VEN Connection                                                                                                    |
| 2              | When this iQuila Enterprise Server accepts a remote access VEN, or becomes the central<br>site-to-site iQuila Enterprise server that accepts connections from other sites, create users to<br>accept the VEN connection.                                                                                                    |
|                | Create Users                                                                                                    |
| Step 2. D      | efine a Connection to Destination VEN Server<br>When this (Quils Enterprise Server is installed on a particular site (edge) of a site-to-site VEN y<br>have to specify the address of the content VEN Server that accepts the connections, and establis<br>connection to that central VEN Server.                                                                                                    |
| Step 2. D      | efine a Connection to Destination VEN Server<br>When this iQuils Enterprise Server is installed on a particular site (edge) of a site-to-site VEN y<br>have to specify the address of the center VEN Server that accepts the connections, and establis<br>connection to that central VEN Server.<br><u>Configure Connection Setting</u>                                                                                                    |
| Step 2. D      | efine a Connection to Destination VEN Server When this (Quils Enterprise Server is installed on a particular site (edge) of a site-to-site VEN years to specify the address of the center VEN Server that accepts the connections, and establis connection to that central VEN Server. Configure Connection Setting et Local Bridge For an site-to-site VEN, use the Local Bridge Function to connect a bridge between the virtual                                                                                                    |
| itep 3. So     | Effine a Connection to Destination VEN Server     When this (Quile Enterprise Server is installed on a particular site (edge) of a site-to-site VEN years to specify the address of the center VEN Server that accepts the connections, and establis     connection to that central VEN Server.     Configure Connection Setting     Et Local Bridge     For an site-to-site VEN, use the Local Bridge Function to connect a bridge between the virtual     Ethemed segment on the VEN site and the bryksical Ethemed segment on the local Side, Sector     existing Ethernet device (Network Adapter) that will be provide the bridge connection to the VEN |

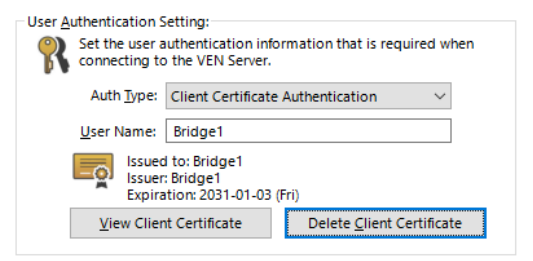

| Ma          | nage VEN Bridge "                                                                                                    | localhost"        |          |                                 | Li     | censed t | 0:        |                                          |                               |                    | -1 days rer      | maining                                                             |                    |              |
|-------------|----------------------------------------------------------------------------------------------------|-------------------|----------|---------------------------------|--------|----------|-----------|------------------------------------------|-------------------------------|--------------------|------------------|---------------------------------------------------------------------|--------------------|--------------|
| yer2 Su     | hth / Hub Settings                                                                                                    | Value Sector Name | Mater    | here                            | lbers. | Denses   | fangeren. | Mat Lotes                                | P tables                      | New Jones.         | Last Incom       | Los Communications                                                  | hanke Bdes         | Dansler Back |
| -32         | Manage Virtual Switch                                                                                                    | SERIOGE           | Dation   | Standalone                      | 0      | 0        | 1         | 99                                       | \$1                           | 0                  | 2021-01-05160640 | 2021-01-05 163253                                                   | 28,459,015         | 907,687      |
| ÷.          |                                                                                                    |                   |          |                                 |        |          |           |                                          |                               |                    |                  |                                                                     |                    |              |
| ۳.          | Denne                                                                                                    |                   |          |                                 |        |          |           |                                          |                               |                    |                  |                                                                     |                    |              |
|             | Office                                                                                                    |                   |          |                                 |        |          |           |                                          |                               |                    |                  |                                                                     |                    |              |
| ē.          | Were Status                                                                                                    |                   |          |                                 |        |          |           |                                          |                               |                    |                  |                                                                     |                    |              |
|             | Create a Virtual Switch                                                                                                    |                   |          |                                 |        |          |           |                                          |                               |                    |                  |                                                                     |                    |              |
| 2           | hupples                                                                                                    |                   |          |                                 |        |          |           |                                          |                               |                    |                  |                                                                     |                    |              |
|             | Delete                                                                                                    |                   |          |                                 |        |          |           |                                          |                               |                    |                  |                                                                     |                    |              |
| ¢=          |                                                                                                    |                   |          |                                 |        |          |           |                                          |                               |                    |                  |                                                                     |                    |              |
| <del></del> | Court groupe setting                                                                                                    |                   |          |                                 |        |          |           |                                          |                               |                    |                  |                                                                     |                    |              |
|             | Layer gowild/octing<br>Theo/LgtP Setting<br>Open/PN/MS-SSTP                                                                                                    |                   |          |                                 |        |          |           |                                          |                               |                    |                  |                                                                     |                    |              |
|             | Later programming<br>Layer (SwitchSetting<br>Hases / 2019 Setting<br>Diserving MCSSTP                                                                                                    | _                 |          |                                 |        |          |           |                                          |                               |                    |                  |                                                                     |                    |              |
| tvort A     | Later programming<br>Layer (SwitchSetting<br>Have 7, g77 Setting<br>Demonstry, MCSETP<br>Interview, MCSETP                                                                                                    |                   |          |                                 |        |          |           |                                          |                               |                    |                  |                                                                     |                    |              |
| tvert A     | Under granden of the second second se |                   | mater    |                                 |        |          | - Marag   | ement of Listener                        | 14                            |                    |                  | a-to Anti-Golf Meth Geno                                            | e                  |              |
|             | uside supporting<br>Upper (Smithing)<br>(Hase/UpP Sating<br>Deerver(VMCSST#<br>and Encyption<br>Stopption and National<br>Stopption and National                                                                                                    | - UN Sources      | musico   | View Server Stat                | hs     |          | Maring    | enset of kiene                           | P62                           |                    |                  | ga ta Ari Kosi Metagero<br>Que a se a se a se a se a se a se a se a | e<br>EN AJ Setting |              |
|             | Laber ( ) = Hyperboling<br>Laber ( ) = Hubboling<br>(Habby / 2011 Sattage<br>Developing / 455 - 6519<br>and Encyption<br>and Nativent<br>Encyption and Nativent<br>encyption                                                                                                    | VIN Group and     | vru¥56   | View Server Stat                | hs     |          | Maring    | enerit of kiteee                         | ts<br>L Number<br>TEP 5555    | Shituo             | ]                | ga ta Ari Kosti Meti gero<br>Que                                    | e<br>EN AI Setting |              |
|             | Luce 1 projectoring<br>Luce 1 Sel ADISCI (Fig<br>1946 / 277 Setting<br>Diservice) Set 6578<br>of Encyption and National<br>Second Second Second<br>Custoring Configuration<br>Custoring Configuration                                                                                                    | - UR Generation   | 20145100 | View Server Stat<br>Esit Cardig | tus.   |          | N3100     | enerit of ideae<br>police Para<br>eletre | to<br>1.7Aunitor<br>1729 1995 | Slatua<br>Detering | ]                | al la Ari Scal Met gero<br>Que                                      | e<br>EN Al Sering  |              |

You will now be presented with the main management windows for Bridges.

## Packet Filtering & Data Prioritisation

iQuila Enterprise Packet Filtering and Data Prioritisation enables you to secure your network whilst prioritising your important data, depending on your Licensing, up to 4,096 entries can be defined in a Virtual Switch. Packet Filtering is a function which either passes or discards IP packets passing through network devices according to designated rules commonly referred to as packet filtering rules, rules are processed on the priority number assigned to each rule, the lower the priority number set the more important the rule. Multiple rules can be created for both IPv4 and IPv6

#### Data which can be Defined by Packet Filtering Entries.

The following data can be defined by the access list registered in the Virtual Switch. Data which can be Defined by Packet Filtering Entries

#### **Basic Setting**

#### Access List Memo.

Enter a description of the access list entry. This entry enables the setting of an arbitrary character string to clarify the entry for the Virtual Switch Administrator, and its contents has no effect on packet filtering operation.

#### Action.

Designates how an IP packet is treated when a matching entry definition is found in the access list. Sets to [Pass] or [Discard].

#### **Priority**.

Designates the priority of an entry within the access list as an integer. The lower the integer, the higher the priority the packet has over the VEN connection. If there are access list entries with the same priority, it is undefined as to which is applied first.

#### Filtering Option for IP Headers

#### Source IP address.

Designates the sending IP address as the packet's matching criteria. It is also possible to designate a subnet range including multiple IP addresses by designating the network address and subnet mask. All, sending IP addresses match when no range is designated.

#### **Destination IP address.**

Designates the destination IP address as the packet's matching criteria. It is also possible to designate a subnet range including multiple IP addresses by designating the network address and subnet mask. All destination IP addresses match when no range is designated.

#### **Protocol Type.**

Designates the protocol number of that IP packet as the packet's matching criteria. It is possible to match all IP protocols. The numbers which can be designated can be entered as integers although 6 (TCP/IP), 17 (UDP/IP) and 1 (ICMP) are already defined.

#### **Source / destination port number range.**

The minimum or maximum source port and destination port numbers can be designated as the packet's matching criteria when TCP/IP or UDP/IP is selected as the protocol type. All port numbers are regarded as matching when no values are designated.

#### **Filtering Options for User and Groups**

#### Source username.

A username can be designated as the packet's matching criteria when wishing to match only those packets sent by a specific user (strictly speaking, it is the packet sent by the VEN session of a specific username). Sending usernames are not checked when no name is designated.

#### **Destination username.**

A username can be designated as the packet's matching criteria when wishing to match only those packets to be received by a specific user (strictly speaking, it is the packet intended to be received by the VEN session of a specific username). Destination usernames are not checked when no name is designated.

#### **Access List Entries Match**

#### When none of the Access List Entries Match.

When multiple access lists are registered on a Virtual Switch and the IP packet does not match any of the entries contained therein, a [Pass] action is decided by default.

#### Adding, Deleting & Editing Access List Entries.

To add, delete or edit entries in the access list, click on the [Manage Access lists] button in the iQuila Server Manager. Next click on the [Add], [Delete] or [Edit] buttons. Be sure to click the [Save] button after completing any changes to the access list, as changes are not applied to the Virtual Switch unless saved. Furthermore, the access list is enabled from the instant it is set (also applies to iQuila VEN sessions which are already connected.

To modify the access list with the command line utility, use the [AccessAdd], [AccessList], [AccessDelete], [AccessEnable] and [AccessDisable] commands.

The following section is a brief insight to adding Packet Filtering Rules.

| Iocalhost (TI | his server) - iQuila Server Manager |                     |          |                   |        |           |           |                   |                      |                     |                   |                             |                | - 🗆 ×            |
|---------------|-------------------------------------|---------------------|----------|-------------------|--------|-----------|-----------|-------------------|----------------------|---------------------|-------------------|-----------------------------|----------------|------------------|
| 🧒 Mar         | nage iQuila Server                  | "localhost"         |          |                   | Li     | icensed t | o: iQuila | Ltd Test          | License              | •                   | 0 days rem        | aining                      |                |                  |
| Layer2 Swit   | ch / Hub Settings                   | Virtual Switch Name | Status   | Type              | Users  | Groups    | Sessions  | MAC Tables        | IP Tables            | Num Logins          | Last Login        | Last Communication          | Transfer Bytes | Transfer Packets |
| - 22          | Manage Virtual Switch               | DEFAULT             | Online   | Standalone        | 0      | 0         | 0         | 0                 | 0                    | 0                   | 2023-03-09 125805 | 2023-03-09 12:58:05         | 0              | 0                |
| æ_            | Online                              |                     |          |                   |        |           |           |                   |                      |                     |                   |                             |                |                  |
| 2             | Offine                              |                     |          |                   |        |           |           |                   |                      |                     |                   |                             |                |                  |
|               | View Status                         |                     |          |                   |        |           |           |                   |                      |                     |                   |                             |                |                  |
|               | Create a Virtual Switch             |                     |          |                   |        |           |           |                   |                      |                     |                   |                             |                |                  |
| 1             | Properties                          |                     |          |                   |        |           |           |                   |                      |                     |                   |                             |                |                  |
| ×             | Delete                              |                     |          |                   |        |           |           |                   |                      |                     |                   |                             |                |                  |
| Bridging an   | d Routing                           |                     |          |                   |        |           |           |                   |                      |                     |                   |                             |                |                  |
| ++            | Local Bridge Setting                |                     |          |                   |        |           |           |                   |                      |                     |                   |                             |                |                  |
|               | Layer 3 Switch Setting              |                     |          |                   |        |           |           |                   |                      |                     |                   |                             |                |                  |
|               | IPsec / L2TP Setting                |                     |          |                   |        |           |           |                   |                      |                     |                   |                             |                |                  |
| 2             | iQuila Mobile                       |                     |          |                   |        |           |           |                   |                      |                     |                   |                             |                |                  |
|               |                                     |                     |          |                   |        |           |           |                   |                      |                     |                   |                             |                |                  |
| Network Ar    | Encryption and Network              |                     |          |                   |        |           |           |                   |                      |                     |                   |                             |                |                  |
| **            |                                     | VEN Server Info     | ormation |                   |        |           | Mana      | pement of Listene | 5                    |                     | K                 | uila Artificial Intelligenc |                |                  |
| VEN Cluste    | ring                                | 4 <sup>0</sup>      |          | View Server Sta   | tus    |           |           |                   |                      |                     |                   | <b>Q</b>                    | EN AI Setting  |                  |
|               | Clustering Configuration            | â.                  |          | Edit Config       |        |           |           | Create Po         | rt Number<br>TCP 443 | Status<br>Listening |                   |                             |                |                  |
| -             | Clustering Status                   | :Ö:                 |          | can comp          |        |           |           | Start .           | TCP 992<br>TCP 1194  | Listening           |                   |                             |                |                  |
| 1             | Connections List                    | <b>₽</b> j <b>₽</b> |          | About this iQuila | Server |           |           | Stop              | N.F 3300             | Lotenig             |                   |                             | 0.4            |                  |

#### To navigate to Packet Filtering select the switch and click Manage Virtual Switch.

Select Manage Packet Filtering.

| ge | ment of Security Database:                                            | Secure NA  | l Settings                                                                                | Current Status of this Virtual Switch: |                     |
|----|-----------------------------------------------------------------------|------------|-------------------------------------------------------------------------------------------|----------------------------------------|---------------------|
|    | Manage Users                                                          |            |                                                                                           | Item                                   | Value               |
|    | Manage your users. Create, Edit and Delete.                           | (D)        | Virtual NAT and Virtual DHCP Server                                                       | Sector Contract Contract Manage        | DEFAULT             |
|    |                                                                       |            |                                                                                           | and Status                             | Oeliee              |
|    |                                                                       |            | Network Address Translation (NAT) is available on this Virtual Switch. You                | I Tree                                 | Chandelese          |
|    |                                                                       |            | can conligure virtual test and virtual DHCP.                                              | a type                                 | Standarone          |
|    |                                                                       |            |                                                                                           | W NAI                                  | Disabled            |
|    | Manage Groups                                                         |            | Virtual NAT may conflict with you network, please check before enabling                   | Sessions                               | 0                   |
|    |                                                                       | <u> </u>   | virtual root may connect with you retwork, please check before endoring.                  | Access Lists                           | 0                   |
|    | Add, delete or edit groups.                                           |            |                                                                                           | a Users                                | 0                   |
|    |                                                                       |            |                                                                                           | Groups                                 | 0                   |
|    |                                                                       |            |                                                                                           | MAC Tables                             | 0                   |
| AC |                                                                       |            |                                                                                           | (IP Tables                             | 0                   |
|    |                                                                       | VEN Sess   | ions Management:                                                                          | Num Logins                             | 0                   |
|    | Manage Packet Filtering                                               |            |                                                                                           | Last Login                             | 2023-03-09 12:58:05 |
|    | managerackermenng                                                     | $\bigcirc$ | Manage Sessions                                                                           | Last Communication                     | 2023-03-09 12:58:05 |
|    | Add or delete Packet filtering rules and apply                        |            |                                                                                           | Created at                             | 2023-03-09 12:58:05 |
|    | Data prioritisation.                                                  |            | Manage Active VEN Sessions on this Virtual Switch.                                        | Outgoing Unicast Packets               | 0 packets           |
|    |                                                                       |            |                                                                                           | Outgoing Unicast Total Size            | 0 bytes             |
|    |                                                                       |            |                                                                                           | Outgoing Broadcast Packets             | 0 packets           |
|    |                                                                       |            |                                                                                           | Outgoing Broadcast Total Size          | 0 bytes             |
|    |                                                                       |            |                                                                                           | Uncoming Unicast Packets               | 0 packets           |
| 15 | witch Settings:                                                       | VEN Certr  | hcates                                                                                    | Uncoming Unicast Total Size            | 0 bytes             |
|    |                                                                       | _          |                                                                                           | Incoming Broadcast Packets             | 0 packets           |
| 5  | Switch Properties                                                     |            | Trusted CA Certificates Revoked Certs                                                     | Incoming Broadcast Total Size          | 0 bytes             |
|    | congae and theat agest smean                                          |            | Manage trusted CA certificates for you Virtual Switch and<br>Users.                       |                                        | Refresh             |
|    | Authentication Server Setting                                         | VEN Sessi  | ors Management:<br>Manage Cascade Connections                                             | VEN Log Files                          | Log File Lis        |
| ţ  | Use external RADIUS authentication server<br>for user authentication. |            | Establish Cascade Layer2 Bridge Connection<br>to Switches on local or remote VEN Servers. | Configure settings of log s            | aving function.     |

The Action List for rule creation.

| Action | Status | Priority | Memo | Contents | New (IPv4)        |
|--------|--------|----------|------|----------|-------------------|
|        |        |          |      |          | New (IPv6)        |
|        |        |          |      |          | Edit              |
|        |        |          |      |          |                   |
|        |        |          |      |          | Delete            |
|        |        |          |      |          |                   |
|        |        |          |      |          | Clone             |
|        |        |          |      |          |                   |
|        |        |          |      |          | Enable            |
|        |        |          |      |          | Direble           |
|        |        |          |      |          | UISAD/E           |
|        |        |          |      |          | Henr with biols   |
|        |        |          |      |          | priority appear l |
|        |        |          |      |          | 11.02.055         |
|        |        |          |      |          |                   |
|        |        |          |      |          |                   |
|        |        |          |      |          |                   |
|        |        |          |      |          |                   |
|        |        |          |      |          |                   |
|        |        |          |      |          |                   |
|        |        |          |      |          |                   |
|        |        |          |      |          |                   |
|        |        |          |      |          |                   |
|        |        |          |      |          |                   |
|        |        |          |      |          |                   |
|        |        |          |      |          |                   |

| A | Action | Status | Priority | Memo | Contents | New (IP                            |
|---|--------|--------|----------|------|----------|------------------------------------|
|   |        |        |          |      |          | New (IP                            |
|   |        |        |          |      |          | Edit                               |
|   |        |        |          |      |          | Delete                             |
|   |        |        |          |      |          | berete                             |
|   |        |        |          |      |          | -                                  |
|   |        |        |          |      |          | Clone                              |
|   |        |        |          |      |          |                                    |
|   |        |        |          |      |          | Enable                             |
|   |        |        |          |      |          | Disable                            |
|   |        |        |          |      |          |                                    |
|   |        |        |          |      |          | Items with high<br>priority appear |
|   |        |        |          |      |          | in the list.                       |
|   |        |        |          |      |          |                                    |
|   |        |        |          |      |          |                                    |
|   |        |        |          |      |          |                                    |
|   |        |        |          |      |          |                                    |
|   |        |        |          |      |          |                                    |
|   |        |        |          |      |          |                                    |
|   |        |        |          |      |          |                                    |
|   |        |        |          |      |          |                                    |
|   |        |        |          |      |          |                                    |
|   |        |        |          |      |          |                                    |
|   |        |        |          |      |          |                                    |

#### To create new rules in the Access list select New (IP4or IP6) on the right.

#### All rules start with Basic Settings.

| asic seconds                                       |                                                                | Filtering Options for IP He                                                         | aders                                                                                                    |                        |  |  |  |
|----------------------------------------------------|----------------------------------------------------------------|-------------------------------------------------------------------------------------|----------------------------------------------------------------------------------------------------|------------------------|--|--|--|
| Memo:                                              |                                                                | Source IP Address:                                                                  | Applies to All Sour                                                                                                    | ce Addresses           |  |  |  |
| Action:                                            | Pass     O     Discard                                         | IP                                                                                  | v4 Address:                                                                                                    |                        |  |  |  |
| Priority:                                          | (Smaller number has<br>higher priority.)                       | Su                                                                                  | bnet Mask:                                                                                                    |                        |  |  |  |
| iltering Options for Users                         | or Groups                                                      |                                                                                     | (255.255.255.255)                                                                                                    | means a single host)   |  |  |  |
| This access list will specific users, grou         | be applied only to the packets that for<br>ps send or receive. | Destination IP Address: [                                                           | Applies to All Dest                                                                                                    | ination Addresses      |  |  |  |
| Source Name:                                       | Brows                                                          | se                                                                                  | bnet Mask:                                                                                                    |                        |  |  |  |
| Destination Name:                                  | Brows                                                          | ;e (2                                                                               | 55.255.255.255 mean                                                                                                    | s Specified host only) |  |  |  |
| Leave these<br>nor group r                         | fields blank if you don't specify user nar<br>name.            | ne Protocol Type:                                                                   | All IPv4 / IPv6 Protor                                                                                                    | cols ~                 |  |  |  |
| iltering Options for MAC H<br>Source MAC Address:  | leaders<br>Applies to any Source Addresses                     | Specify IP Protocol:                                                                |                                                                                                    |                        |  |  |  |
| M                                                  | AC Address:                                                    | Filtering Options for TCP H                                                         | eaders and UDP Hea                                                                                                    | ders<br>Jaximum        |  |  |  |
| -                                                  |                                                                | Source Port:                                                                        | *                                                                                                    |                        |  |  |  |
| Destination MAC Address:                           | Applies to any Destination Addresse                            | S Destination Port:                                                                 |                                                                                                    |                        |  |  |  |
| M                                                  | AC Address:                                                    | The blank port number f<br>It will apply to packets th<br>minimum value is specifie | The blank port number field matches any ports.<br>It will apply to packets that match only the minimum value when the<br>minimum value is specified but the maximum value is not. |                        |  |  |  |
| You can use hexadecimal<br>without the separators. | number with two separators, "-" or ":", a                      | nd Verify TCP Connec                                                                | ction State (Only TCP I                                                                                                    | Packets)               |  |  |  |

The first recommended rule to be applied a Discard ALL rule. This will drop all packets to the switch and should be set for IP4 and IP6.

In this example.

Set the Memo (Rule frendly name) to Discard ALL. Set Action to Discard. Discard drops the packet.

Set Priority to 1000. Sets the priority position of the rule.

All other section leave on their default setting then click OK to save the rule.

| sic Settings                                                                                       | Filtering Options for IP Headers                                                                                                    |
|----------------------------------------------------------------------------------------------------|----------------------------------------------------------------------------------------------------|
| Memo: Dicard ALL                                                                                   | Source IP Address: 🗹 Applies to All Source Addresses                                                                                                    |
| Action: O Pass                                                                                     | IPv4 Address:                                                                                                    |
| Priority: 1000 (Smaller number has                                                                 | Subnet Mask:                                                                                                    |
| ering Options for Users or Groups                                                                  | (255.255.255 means a single host)                                                                                                    |
| This access list will be applied only to the packets that for                                      | Destination in Address Mannies to All Destination Addresses                                                                                                    |
| specific users, groups send or receive.                                                            | IPv4 Address:                                                                                                    |
| Source Name: Browse                                                                                | Subset Marke                                                                                                    |
|                                                                                                    |                                                                                                    |
| Destination Name: Browse                                                                           | (255.255.255.255 means Specified host only)                                                                                                    |
| Leave these fields blank if you don't specify user name<br>nor group name.                         | Protocol Type: All IPv4 / IPv6 Protocols 🗸                                                                                                    |
| ering Options for MAC Headers<br>Source MAC Address: 🗹 Applies to any Source Addresses             | Specify IP Protocol:                                                                                                    |
| MAC Address:                                                                                       | Filtering Options for TCP Headers and UDP Headers                                                                                                    |
| Mask:                                                                                              | Minimum Maximum                                                                                                    |
| Destination MAC Address: Applies to any Destination Addresses                                      |                                                                                                    |
| MAC Address                                                                                        | Destination Port:                                                                                                    |
| Mac Aduress:                                                                                       | The blank port number field matches any ports.<br>It will apply to packets that match only the minimum value when th<br>minimum value is specified but the maximum value is not. |
| fou can use hexadecimal number with two separators, "-" or "(", $\sim$ and without the separators. | Verify TCP Connection State (Only TCP Packets)                                                                                                    |
|                                                                                                    |                                                                                                    |

The rule will be displayed in the Action List

|   | Action  | Status | Priority | Memo       | Contents  | New (IF                          |
|---|---------|--------|----------|------------|-----------|----------------------------------|
| 1 | Discard | Enable | 1000     | Dicard ALL | (ether) * | New (IF                          |
|   |         |        |          |            |           |                                  |
|   |         |        |          |            |           | Edit                             |
|   |         |        |          |            |           | Delet                            |
|   |         |        |          |            |           |                                  |
|   |         |        |          |            |           |                                  |
|   |         |        |          |            |           | Ción                             |
|   |         |        |          |            |           |                                  |
|   |         |        |          |            |           | Enabl                            |
|   |         |        |          |            |           | Direk                            |
|   |         |        |          |            |           | DISAD                            |
|   |         |        |          |            |           |                                  |
|   |         |        |          |            |           | Items with hig<br>priority appea |
|   |         |        |          |            |           | in the list.                     |
|   |         |        |          |            |           |                                  |
|   |         |        |          |            |           |                                  |
|   |         |        |          |            |           |                                  |
|   |         |        |          |            |           |                                  |
|   |         |        |          |            |           |                                  |
|   |         |        |          |            |           |                                  |
|   |         |        |          |            |           |                                  |
|   |         |        |          |            |           |                                  |
|   |         |        |          |            |           |                                  |
|   |         |        |          |            |           |                                  |
|   |         |        |          |            |           |                                  |
|   |         |        |          |            |           |                                  |
|   |         |        |          |            |           |                                  |

Filtering by MAC address.

Set the Basic Settings first.

The default setting for MAC filtering is set to Apply to any source address. Untick the source/destination box to enter a specific MAC address. Select OK to add the rule.

| Basic Settings                                                                                                    | Filtering Options for IP Headers                                                                                                    |
|----------------------------------------------------------------------------------------------------|----------------------------------------------------------------------------------------------------|
| Memo:                                                                                                    | Source IP Address: 🗹 Applies to All Source Addresses                                                                                                    |
| Action:  Pass  Discard                                                                                                    | IPv4 Address:                                                                                                    |
| Priority: (Smaller number has<br>higher priority.)                                                                        | Subnet Mask:                                                                                                    |
| iltering Options for Users or Groups                                                                                      | (255.255.255.255 means a single host)                                                                                                    |
| <ul> <li>This access list will be applied only to the packets that for specific users, groups send or receive.</li> </ul> | Destination IP Address: Applies to All Destination Addresses                                                                                                    |
| Source Name: Browce                                                                                                    | IPv4 Address:                                                                                                    |
| biowse                                                                                                    | Subnet Mask:                                                                                                    |
| Destination Name: Browse                                                                                                  | (255.255.255.255 means Specified host only)                                                                                                    |
| Leave these fields blank if you don't specify user name<br>nor group name.                                                | Protocol Type: All IPv4 / IPv6 Protocols 🗸 🗸                                                                                                    |
| iltering Options for MAC Headers<br>Source MAC Address: Applies to any Source Addresses                                   | Specify IP Protocol:                                                                                                    |
| MAC Address:                                                                                                    | Filtering Options for TCP Headers and UDP Headers                                                                                                    |
| Mask:                                                                                                    | Minimum Maximum<br>Source Port: -                                                                                                    |
| Destination MAC Address: Applies to any Destination Addresses                                                             | Destination Port:                                                                                                    |
| MAC Address:<br>Mask:                                                                                                    | The blank port number field matches any ports.<br>It will apply to packets that match only the minimum value when the<br>minimum value is specified but the maximum value is not. |
| without the separators.                                                                                                   | Verify TCP Connection State (Only TCP Packets)                                                                                                    |
| (FF-FF-FF-FF-FF means a specified host)                                                                                   | O Established Basket O Userstablished Basket                                                                                                    |

Filter Option for IP Headers is the main rules to set based on source/destination address and protocal type. Default setting allows any source or destination IP address and All IP4/IP6 protocol types

| isic Settings                                       |                                                     | Filtering Options for IP Headers                                                                                                |
|-----------------------------------------------------|-----------------------------------------------------|----------------------------------------------------------------------------------------------------|
| Memo:                                               |                                                     | Source IP Address: Applies to All Source Addresses                                                                              |
| A stilling                                          |                                                     | IPv4 Address:                                                                                                    |
| Action:                                             |                                                     | Subnet Macky                                                                                                    |
| Priority:                                           | higher priority.)                                   |                                                                                                    |
| tering Options for Users o                          | or Groups                                           | (255.255.255.255 means a single host)                                                                                           |
| This access list will b                             | e applied only to the packets that for              | Destination IR Address: Applies to All Destination Addresses                                                                    |
| specific users, group                               | is send of receive.                                 |                                                                                                    |
| Source Name:                                        | Browse                                              |                                                                                                    |
|                                                     | StottSc                                             | Subnet Mask:                                                                                                    |
| Destination Name:                                   | Browse                                              | (255.255.255.255 means Specified host only)                                                                                     |
| Leave these<br>nor group na                         | fields blank if you don't specify user name<br>ame. | Protocol Type: All IPv4 / IPv6 Protocols V                                                                                      |
| tering Options for MAC H                            | eaders                                              | All IPv4 / IPv6 Protocols                                                                                                    |
| Source MAC Address:                                 | Applies to any Source Addresses                     | 6 (TCP/IP Protocol)                                                                                                    |
| MA                                                  | C Address:                                          | Filtering Options for TCP H<br>1 (ICMPv4 Protocol)                                                                              |
|                                                     | Mask:                                               | 58 (ICMPv6 Protocol)                                                                                                    |
|                                                     |                                                     | Source Port: Specify the IP Protocol Number                                                                                     |
| Destination MAC Address:                            | Applies to any Destination Addresses                | Destination Port:                                                                                                    |
| MA                                                  | C Address:                                          | The blank port number field matches any ports.                                                                                  |
|                                                     | Mask:                                               | It will apply to packets that match only the minimum value when the<br>minimum value is specified but the maximum value is not. |
| You can use hexadecimal<br>and without the separate | number with two separators, "-" or ";",<br>ors.     | Verify TCP Connection State (Only TCP Packets)                                                                                  |
| (FF-FF-FF-FF-FF-FF mean:                            | s a specified host)                                 |                                                                                                    |

Protocal Type allows you to select a custom protocol by selecting the Specify the IP Protocal number option from the list. The dropdown list contains the standard 4 protocol types by default. The Filtering options for TCP/UDP headers are the same as as used in all firewalls for traffic routing.

| sic Settings                                                                                          | Filtering Options for IP Headers                                                                                                |
|----------------------------------------------------------------------------------------------------|----------------------------------------------------------------------------------------------------|
| Memo:                                                                                                 | Source IP Address: Applies to All Source Addresses                                                                              |
| Action:  Pass  Discard                                                                                | IPv4 Address:                                                                                                    |
| Priority: (Smaller number has                                                                         | Subnet Mask:                                                                                                    |
| tering Options for Users or Groups                                                                    | (255.255.255.255 means a single host)                                                                                           |
| This access list will be applied only to the packets that for specific users, groups send or receive. | Destination IP Address: Applies to All Destination Addresses                                                                    |
|                                                                                                    | IPv4 Address:                                                                                                    |
| Source Name: Browse                                                                                   | Subnet Mask:                                                                                                    |
| Destination Name: Browse                                                                              | (255.255.255 means Specified host only)                                                                                         |
| Leave these fields blank if you don't specify user name nor group name.                               | Protocol Type: 6 (TCP/IP Protocol) V                                                                                            |
| tering Options for MAC Headers<br>Source MAC Address: ☑ Applies to any Source Addresses               | Specify IP Protocol:                                                                                                    |
| MAC Address:                                                                                          | Filtering Options for TCP Headers and UDP Headers                                                                               |
| Mask:                                                                                                 | Minimum Maximum<br>Source Port:                                                                                                 |
| Destination MAC Address: 🗹 Applies to any Destination Addresses                                       | Destination Port: -                                                                                                    |
| MAC Address:                                                                                          | The blank port number field matches any ports.                                                                                  |
| Mask:                                                                                                 | ni will apply to packets that match only the minimum value when the<br>minimum value is specified but the maximum value is not. |
| You can use hexadecimal number with two separators, "-" or "\",                                       | Varify TCD Connection State (Only TCD Deckets)                                                                                  |